# PC Access 概述及使用

西门子最新推出的 PC Access 软件是专用于 S7-200 PLCs 的 OPC Server (服务器) 软件,它向 OPC 客户端提供数据信息,可以与任何标准的 OPC Client (客户端) 通讯。 PC Access 软件自带 OPC 客户测试端,用户可以方便的检测其项目的通讯 及配置的正确性。

➡ OPC (OLE for Process Control) 是嵌入式过程控制标准,是用于服务器/ 客户端链接的统一而开放的接口标准和技术规范。OLE

是微软为 Windows 系统、应用程序间的数据交换而开发的技术,是 Object Linking and Embedding 缩写。

不同的供应商的硬件存在不同的标准和协议,OPC 作为一种工业标准,提供了工业环境中信息交换的统一标准软件接口,数据用户不用再为不同厂家的数据源开发驱动或服务程序。

OPC 将数据来源提供的数据以标准方式传输至任何客户机应用程序。OPC (用于 进程控制的 OLE) 是一种开放式系统接口标准,可允许在自动化/PLC 应用、现场 设备和基于 PC 的应用程序 (例如 HMI 或办公室应用程序)之间进行简单的标准 化数据交换。 定义工业环境中各种不同应用程序的信息交换,它工作于应用程序 的下方。您可以在 PC 机上监控、调用和处理可编程控制器的数据和事件。

PC Access 可以用于连接西门子,或者第三方的支持 OPC 技术的上位软件。

### PC Access 的兼容性

- 支持 OPC Data Access (DA) 3.0 版 (Version 3.0)
- 可以运行在 Windows 2000 或 Windows XP
- 可以从 Micro/WIN 项目(V3.x-V4.x)中导入符号表
- 支持新的 S7-200 智能电缆(RS-232 或 USB)
- 支持多种语言:英语、中文、德语、法语、意大利语、西班牙语

PC Access 目前的版本是 PC Access V1.0 SP1。SP 升级包可以在 S7-200 产品主页 上免费下载、安装。

#### ➡下载地址链接:

http://support.automation.siemens.com/WW/view/en/18785011/133100

PC Access 可以在 Microsoft 的如下操作系统中安装、使用:

- Windows 2000 SP3 以上
- Windows XP Home
- Windows XP Professional (已通过 Windows XP SP2下的测试)

PC 机的硬件要求:

- 任何可以安装运行上述操作系统的计算机
- 最少 150M 硬盘空间
- Microsoft Windows 支持的鼠标
- 推荐使用 1024×768 像素的屏幕分辨率,小字体

## PC Access 支持的硬件连接

PC Access 可以通过如下硬件连接与 S7-200 通讯:

- 通过 PC/PPI 电缆(USB/PPI 电缆) 连接 PC 机上的 USB 口和 S7-200
- 通过 PC/PPI 电缆(RS-232/PPI 电缆)连接 PC 机上的串行 COM 口和 S7-200
- 通过西门子通讯处理器(CP)卡和 MPI 电缆连接 S7-200
- 通过 PC 机上安装的调制解调器(Modem)连接 S7-200 上的 EM241 模块
- 通过以太网连接 S7-200 上的 CP243-1 或 CP243-1 IT 模块

₩上述 S7-200 的通讯口可以是 CPU 通讯口,也可以是 EM277 的通讯口。

△ 不支持 CP5613 和 CP5614 通讯卡。

## PC Access 的协议连接

- 1. PC Access 所支持的协议:
  - PPI(通过 RS-232PPI 和 USB/PPI 电缆)
  - MPI (通过相关的 CP 卡)
  - Profibus-DP (通过 CP 卡)
  - S7 协议(以太网)
  - Modems(内部的或外部的,使用 TAPI 驱动器)
- 2. 所有协议允许同时有 8 个 PLC 连接
- 3. 一个 PLC 通讯口允许有 4 个 PC 机的连接,其中一个连接预留给 Micro/WIN
- 4. PC Access 与 Micro/WIN 可以同时访问 CPU
- 5. 支持 S7-200 所有内存数据类型

## PC Access 的特性

• 内置的 OPC 测试 Client 端,直接将 Item 中的数据标签拖入 Test Client 窗口 中,并点击工具栏中的 Test Client Status 按钮即可监测数据

- 可以添加 Excel 客户端,用于简单的电子表格对 S7-200 数据的监控
- 提供任何 OPC Client 端的标准接口
- 针对于每一标签刷新的时间戳

## PC Access 技术要点

- 不能直接访问 PLC 存储卡中的信息(数据归档、配方)
- 不包含用于创建 VB 客户端的控件
- 可以在你的 PC 机上用 Micro/WIN 4.0 和 PC Access 同时访问 PLC(必须使 用同一种通讯方式)
- 在同一PC机上不能同时使用 PC/PPI 电缆、Modem 或 Ethernet 访问同一个 或不同的 PLC,它只支持 PG/PC-Interface 中所设置的单一的通讯方式
- PC Access 中没有打印工具
- 使用同一通讯通道,最多可以同时监控8个PLC
- Item 的个数没有限制
- 可应用于当前 Siemens 提供的所有 CP 卡
- PC Access 专为 S7-200 而设计,不能应用于 S7-300 或 S7-400 PLC

使用 PC Access 访问 S7-200 PLC 的具体配置,可在安装 PC Access 后,参见 PC Access 中的相关在线帮助,其中有各种通讯方式的详细的使用步骤。

# PC Access 软件概貌

S7-200 PC Access 的项目与 Windows Explorer 相似,以树形结构排列,因此用户使用起来非常简单便捷。OPC 客户测试端以列表格式显示。

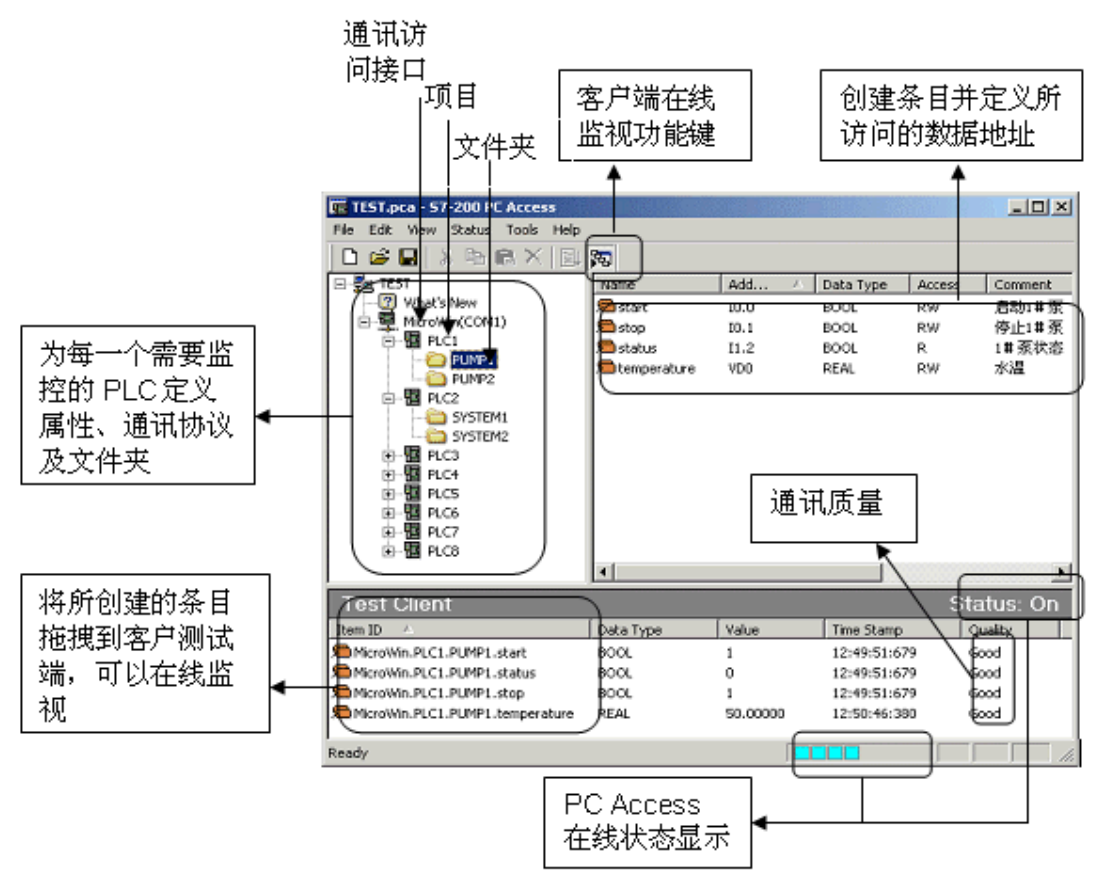

图 1. PC Access 概貌

### PC Access 软件的使用

完成一个项目的配置需要完成以下五个基本步骤:

- 1. 设置通讯访问通道
- 2. 创建 PLC
- 3. 创建 Folder
- 4. 创建 Item
- 5. 测试通讯质量

### 第一步: 设置通讯访问通道

鼠标右键点击 MicroWin 进入 PG/PC Interface 设定通讯方式,此处通讯硬件以 PC/PPI 电缆为例。

|                    |                                       |                  | Set PG/PC Interface                                               | × |
|--------------------|---------------------------------------|------------------|-------------------------------------------------------------------|---|
|                    |                                       |                  | Access Path                                                       |   |
|                    |                                       |                  | Access Point of the Application:                                  |   |
|                    |                                       |                  | (Standard for Micro/WIN)                                          |   |
|                    |                                       |                  | Interface <u>P</u> arameter Assignment Used:<br>PC/PPI cable(PPI) |   |
| File Edit View Sta | <b>D PC Access</b><br>atus Tools Help | )                | PC Adapter(MPI)     PC Adapter(PROFIBUS)     Copy     Copy        |   |
|                    | ħ <b>6</b> ×   Ξ                      | , <b>3</b> 75    | PC/PPI cable(PPI)     Dejete                                      |   |
| Wiccowing          | W                                     |                  | (Assigning Parameters to an PC/PPI cable<br>for an PPI Network)   |   |
| -3 30043040000     | Cut<br>Copy<br>Paste                  | Ctrl+C<br>Ctrl+V | _ Interfaces                                                      |   |
|                    | New PLC                               |                  | Add/Remove: Select                                                |   |
|                    | Modem<br>PG/PC Interfac               | .e               | Cancel Help                                                       |   |
|                    |                                       |                  |                                                                   |   |

图 2. 设置 PC Access 的通讯通道

₩PC Access 可与 Micro/WIN 共享通讯路径,共享通讯路径需要 STEP 7 Micro/WIN V4.0 以上版本

## 第二步: 添加 S7-200 CPU 站点

用鼠标右键点击 MicroWin, 进入 New PLC 的右键菜单, 添加一个新的 S7-200 PLC 站。最多可添加 8 个 S7-200 PLC。

| Le onddea - 57-20  | O PC ACCESS           |        |          |                                       |
|--------------------|-----------------------|--------|----------|---------------------------------------|
| File Edit View Sta | atus Tools He         | lp     |          |                                       |
| 🗅 🚅 🔚 🐰            | ñ 6 🗙 🛙               | 1 55   |          | PLC Properties                        |
| Project            | w                     | Name   |          | General                               |
| MicroWin(          | Cut                   | Ctrl+X |          | Name: a. PLC1                         |
|                    | Сору                  | Ctrl+C |          |                                       |
|                    | Paste                 | ⊂trl+∀ |          | Network Address: 🜔 2 🚔 Range (1.,126) |
|                    | New PLC               |        |          |                                       |
|                    | Modem<br>PG/PC Interf | ace    | <b>_</b> | OK Cancel                             |
|                    |                       |        | Ē        | <b>図3 添加 PI C</b> 站                   |

图 3. 称加 PLC 珀

图中: a.定义 PLC 的名称

b.输入 CPU 的网络地址

### 第三步:添加 Folder

鼠标右键点击所添加的 S7-200 PLC 的名称,进入 New > Folder 添加文件夹并命 名。

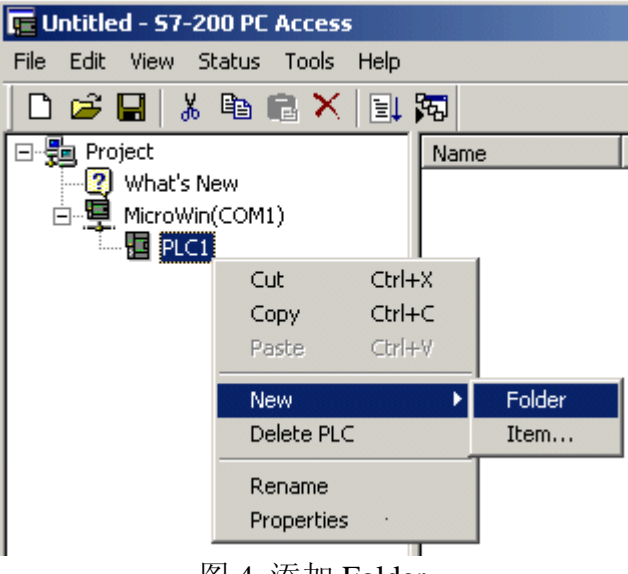

图 4. 添加 Folder

☞ 这一步不是必须的,可以省略。不建立文件夹,也可以直接在 PLC 下从 右键菜单中选择添加条目。

### 第四步:添加 Item (条目)

鼠标右键点击文件夹,进入 New > Item 添加 PLC 内存数据的条目并定义内存数据。

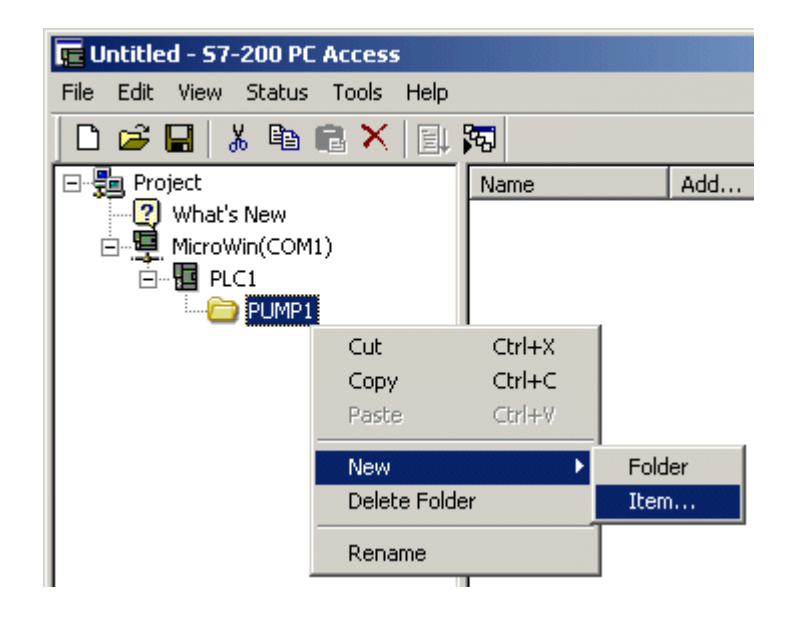

| Item Properties |                           |            |    |
|-----------------|---------------------------|------------|----|
| Symbolic Name   |                           |            | _  |
| Name:           | a. temperature            |            |    |
| ID:             | MicroWin.PLC1.PUM         | P1.NewItem |    |
| Memory Location | on                        |            |    |
| Address:        | <b>b</b> . Vd0            | d. Read    | •  |
| Data Type:      | C. REAL                   |            |    |
| Engineering Ur  | its                       |            |    |
| High:           | 100.0                     |            |    |
| Low:            | <b>e.</b> 0.0             |            |    |
| - Description   |                           |            |    |
| Comment:        | <b>f.</b> <mark>水温</mark> |            | *  |
|                 |                           |            | al |

图 5. 添加 Item

图中:

- a. 定义条目的符号名
- b. 定义内存数据地址,支持 S7-200 PLC 中所有内存数据
- c. 选择数据类型
- d. 选择数据的访问方式,可设为:只读、只写、读/写
- e. 定义数据的上下限
- f. 描述说明

☞可以从 Micro/WIN 的项目中直接导入符号表,则条目的符号名与项目中的符号名相对应。

### 第五步:用测试客户端检测配置及通讯的正确性

PC Access 软件带有内置的测试客户端,用户可以方便的使用它检测配置及通讯的正确性。

将测试的条目拖拽到测试客户端,然后点击在线按钮使之在线,如果配置及通讯正确,会显示数据值,并在 Quality 一栏中显示"good",否则这一栏会显示"bad"。 (如图 1.之软件概貌所示) ▲ **注意**: 组态完成后必须保存整个配置文件。这样 OPC Client (客户端) 软件才能找到 S7-200 OPC Server 的组态。S7-200 PC Access 软件创建的项 目的文件扩展名是.pca (p = P, c = C, a = Access)。

PC Access 支持多种通讯方式。PC Access 是与 Micro/WIN 共享通讯路径,因此凡 是 Micro/WIN 能够访问的通讯方式, PC Access 都支持。

➡ PC Access 的通讯方式

### 常问问题

②为什么不能在 PC Access 的测试客户端中改变 PLC 变量的值?

PC Access 的测试客户端没有这个功能,它只用于测试通讯状态的好、坏。但这不影响其他 OPC 客户端对用 PC Access 组态的 Item 的读、写,前提是规定了相应的访问方式。

## PC Access 的通讯方式

Pc Access 软件支持多种通讯方式,用户需要根据自己所使用的通讯方式正确配置,才能保证 OPC 通讯的畅通。

PC Access 可与 Micro/WIN 共享通讯路径,因此凡是 Micro/WIN 能够访问的通讯方式, PC Access 都支持。因此在设置通讯路径时(Set PG/PC Interface),只需要设置 Micro/WIN 的路径。

△ 共享通讯路径需要 STEP 7 Micro/WIN V4.0 以上版本。

用户需要根据自己所使用的通讯方式正确配置,才能保证 OPC 通讯的畅通。

以下举例说明几种通讯的设置:

- 通过 PC/PPI 电缆和 CP 卡
- 通过以太网(CP243-1)
- 通过 MODEM (调制解调器)

PC Access 的通讯速度

要提高 PC Access 通讯速度,可以从以下几方面考虑:

- 1. 提高 CPU 口 (或通讯模块 EM277) 的波特率
- 2. 减少主站的数目
- 3. 设置 CPU200 的地址连续
- 4. 调整 PC Access 的刷新速率

在 PC Access 中从命令菜单中进入 Tools>Options>Status 中

| Options                                                                          | ×         |
|----------------------------------------------------------------------------------|-----------|
| <b>General</b><br>Allows you to configure general software options.              |           |
| General Status<br>Update Rate<br>Manually Specify <b>a.</b><br>50 : ms <b>b.</b> |           |
| Click for Help and Support                                                       | OK Cancel |

1. 图 1. 选择 PC Access 与 S7-200 通讯的刷新速率

图中:

- a. 选择手动设置
- b. 设置刷新速率,最快的速率可设置成 50ms

➡ 网络通讯的参书社置和优化

# PC Access-通过 PC/PPI 电缆通讯

PC Access 可以通过 PC/PPI 电缆(USB/PPI 或 RS-232/PPI 电缆)用 PPI 协议与 S7-200 通讯。

## 第一步:设置通讯方式

在 PC Access 界面右侧中用鼠标右键点击 MicroWin 访问点,进入 Set PG/PC Interface 对话框,定义为 PPI 通讯方式。

| Set PG/PC Interface                                                                                                    | ×                   |
|----------------------------------------------------------------------------------------------------|---------------------|
| Access Path                                                                                                    |                     |
| Access Point of the Application:<br>Micro/WIN> PC/PPI cable(PPI)                                                                        | <b></b>             |
| (Standard for Micro/WIN)                                                                                                    | _                   |
| Interface <u>P</u> arameter Assignment Used:<br>PC/PPI cable(PPI)                                                                       | P <u>r</u> operties |
| PC Adapter(MPI) PC Adapter(PROFIBUS) PC internal (local) PC/PPI cable(PPI) (Assigning Parameters to an PC/PPI cable for an PPI Network) | Copy<br>Dejete      |
| Add/Remove:                                                                                                    | Sele <u>c</u> t     |
| <u>Ск</u>                                                                                                    | ancel Help          |

图 1. 设置 PC/PPI 电缆通道

使用 CP 卡通过 MPI 或 PROFIBUS 方式的通讯设置与上面步骤相似,只是在 Set PG/PC Interface 对话框中选择所使用的 CP 卡及通讯协议即可 (如图 2.)

| Seeragreineendee                                                                        |        |          |
|-----------------------------------------------------------------------------------------|--------|----------|
| Access Path                                                                             |        |          |
| Access Point of the Application:<br>Micro/WIN> CP5511(MPI)<br>(Standard for Micro/WIN)  |        | <b>_</b> |
| Interface Parameter Assignment Used:<br>CP5511(MPI)                                     | Prop   | erties   |
| EP5511(Auto)                                                                            | Diagr  | nostics  |
| CP5511(FwL)     GP5511(MPI)                                                             | Co     | ру       |
| CP5511(PPI)                                                                             | D      | elete    |
| (Parameter assignment of your<br>communications processor CP5511 for an<br>MPI network) |        |          |
| Interfaces                                                                              |        |          |
| Add/Remove:                                                                             | Se     | lect     |
| ОК                                                                                      | Cancel | Help     |

图 2. 选择 CP 卡

# 第二步: 设置 PLC 的名称和网络地址

新建 PLC 站时,或者用鼠标右键点击 PLC 进入 Properties (属性)可以改变 PLC 名称及地址:

| PL | C Properties     |               |              | ×   |
|----|------------------|---------------|--------------|-----|
|    | General          |               |              |     |
|    | Name:            | a. PLC1       |              |     |
|    | Network Address: | <b>b.</b> 2 葉 | Range (1126) |     |
|    |                  |               | OK Cano      | cel |

图 3. PLC 站属性

图中:

- a. 命名 PLC
- b. 输入 CPU 的网络地址。如果连接的是 EM277 模块,此地址应与 EM277 模 块上的地址开关所设置的一致

# PC Access-通过以太网通讯

要通过以太网与 S7-200 PLC 通讯, S7-200 必须使用 CP243-1 (或 CP243-1 IT)以 太网模块, PC 机上也要安装以太网网卡。

### S7-200 以太网通讯设置

要实现以太网通讯,首先要在编程软件 Micro/WIN 的 Ethernet Wizards 中完成 CP243-1 模板的配置:

| Ethernet Wizard (ETH Configur | ration for 0)                                                                                                    |
|-------------------------------|----------------------------------------------------------------------------------------------------|
|                               | Module Address         Please select the address to assign to this CP 243-1 module. If your network provides a BOOTP server (a service that will automatically assign IP addresses at startup), you may choose to have an IP address automatically assigned.         IP Address:       192.168.147.1         Subnet Mask:       255.255.255.0         Gateway Address:       0.0.0.0         Allow the BOOTP server to automatically assign an IP address for the module.         Module Connection Type         Specify the communications connection type for this module.         Auto Detect Communications |
|                               | <prev next=""> Cancel</prev>                                                                                                    |

图 1.为 CP243-1 模块定义 IP 地址及子网掩码地址

按"Next"按钮:

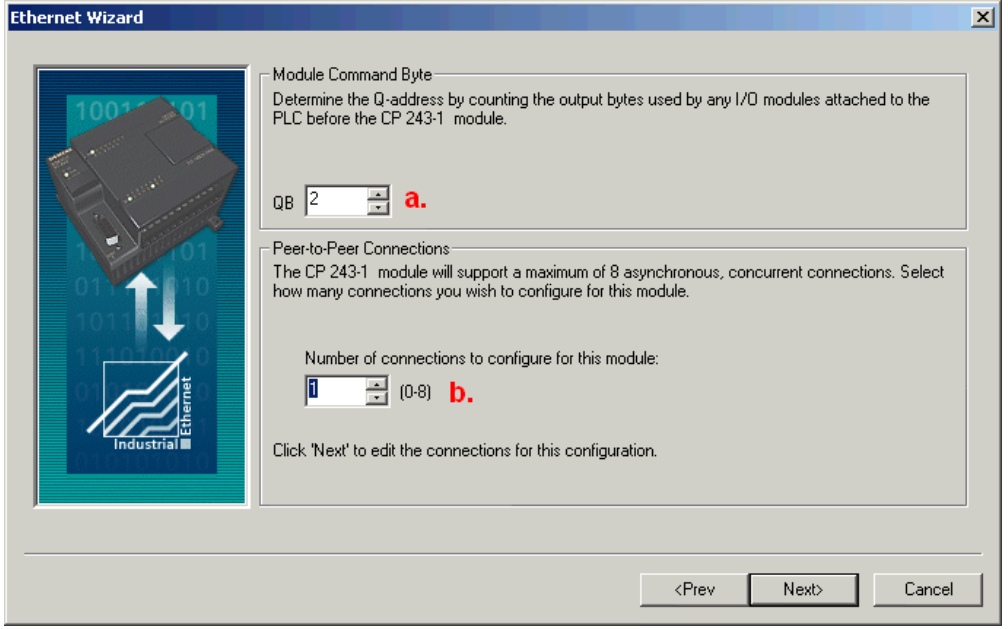

图 2. 继续 CP243-1 模块配置

图中:

a. 设置 CP243-1 所占用的输出字节地址

此地址根据计算 CP243-1 前面的 I/O 所占用的 Q 地址字节来决定。如 CP243-1 安装在紧挨 CPU224 的 0 号槽,其前面输出就占用了 QB0 和 QB1 两个字节, CP243-1 的地址按顺序排,即设为 QB2。CP243-1 模块占用一个 QB 输出字节。

b. 选择连接数

如果只跟 PC Access 软件通讯,设置连接数为 1。

再按"Next"按钮,设置 CP243-1 的工作模式和 TSAP 地址。

| Configure Connections                                                                                                    |
|----------------------------------------------------------------------------------------------------|
| You have requested 1 connection(s). For each connection, specify whether the connection should act as a<br>client or server, and configure its associated properties.                                                                                                    |
| Connection 0 (1 connections requested)   This is a Client Connection: Client connections request data transfers between the local PLC and a remote server.  This is a Server Connection: Servers respond to connection requests from remote clients.  Local Properties (Server)  TSAP  TSAP  TL00  P |
| <ul> <li>This server will connect with an Operator Panel (OP).</li> <li>D. ✓ Accept all connection requests.</li> <li>Accept connection requests from the following clients only:</li> </ul>                                                                                                    |
| Enable the Keep Alive function for this connection. Please specify a symbolic name for this client connection. Your program can reference this connection symbolically when initiating data transfers with the remote server.                                                                        |
| < Prev Connection Next Connection > OK Cancel                                                                                                    |

图 3. 设置 CP243-1 的工作模式和 TSAP 地址

图中:

- a. 必须将 CP243-1 以太网模块配置成服务器端
- b. 接受所有客户端的连接请求
- c. 设置 TSAP 地址:

**TSAP**(Transport Service Access Point)地址是通讯连接地址,它包括两部分:

第一部分:通讯连接号,如10

第二部分: CP243-1 模块安装在 S7-200 的机架/槽号,如 "00" 代表 CP243-1 安装在 0 号机架 0 号槽(即 CPU 之后的第一个模块)

**L.**本地(CP243-1)TSAP地址,自动生成,无法修改。 **R.**远程TSAP地址,即连接的远程 Pc Access 所设置的地址。

▲ TSAP 地址很重要。在 PC Access 中设置以太网连接时也需要规定 TSAP 地址,而且需要与此对应。

完成以太网向导配置后需要在程序中调用以太网向导所生成的 ETHx\_CTRL 块(如 图 4.),并将项目程序下装到 PLC 后,将 PLC 断电后重新上电使配置生效。

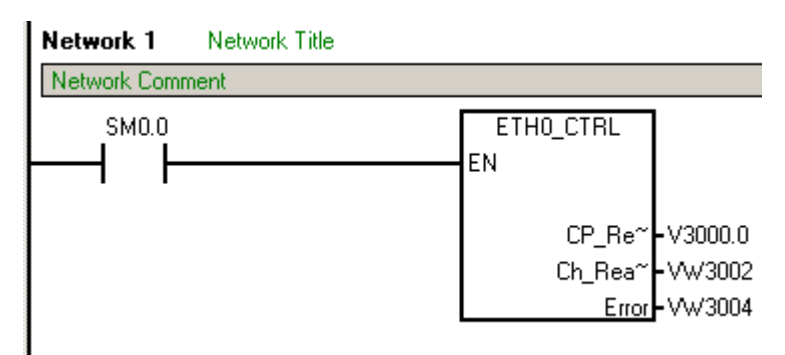

图 4. 调用以太网模块控制程序

#### PC Access 的以太网连接设置

在完成 S7-200 的以太网配置后,进入 PC Access 软件进行设置。

#### 第一步: 设置通讯通道

鼠标右键点击 MicroWin 访问点,进入 Set PG/PC Interface 对话框,选择 TCP/IP 协议的以太网卡。

| Set PG/PC Interface                                                                                                    | ×              |
|----------------------------------------------------------------------------------------------------|----------------|
| Access Path                                                                                                    |                |
| Access Point of the Application:                                                                                                    | 100.V/E No.    |
| (Standard for Micro/WIN)                                                                                                    | TOUVE NE       |
| Interface Parameter Assignment Used:<br>TCP/IP -> Intel(R) PR0/100 VE Ne                                                                                                    | Properties     |
| PC internal (local)     PC/PPI cable(PPI)     TCP/IP -> Intel(R) PRO/100 VE Ne     TCP/IP -> Intel(R) PRO/Wireless     (Assigning Parameters to Your NDIS CPs     with TCP/IP Protocol (RFC-1006)) | Copy<br>Delete |
| Add/Remove:                                                                                                    | Select         |
| ОК                                                                                                    | Cancel Help    |

图 5. 选择本机安装的以太网卡,并且选择 TCP/IP 协议

## 第二步:设置 PC Access 本机的 IP 地址和 TSAP 地址

鼠标右键点击 PLC 进入"Properties"进行属性设置,要保证 PC Access 中所设的 IP 地址和 TSAP 地址与上面 Micro/WIN 以太网向导中所设置的一致,且要特别注意 两边远程和本地的 TSAP 地址设置要交叉过来,才能保证正确的通讯。

| PL | C Properties | 2                      | × |
|----|--------------|------------------------|---|
|    | General      |                        |   |
|    | Name:        | PLC1                   |   |
|    | IP Address:  | a. 192 . 168 . 147 . 1 |   |
|    | TSAP         |                        |   |
|    | Local:       | <b>R.</b> 11.00        |   |
|    | Remote:      | L. 10.00               |   |
|    |              | OK Cancel              |   |

图 6. 设置 IP 地址和 TSAP 地址

图中:

a 设置所访问的 CP243-1 的 IP 地址

**R.** 设置 PC Access 的本地 TSAP 地址,与 CP243-1 设置的远程 TSAP 地址一致,即两边 R.处设置的地址要一样。

L. 设置 PC Access 的远程 TSAP 地址,与 CP243-1 设置的本地 TSAP 地址一致,即两边 L.处设置的地址要一样。

▲ 这就是说两边的 Local(本地)和 Remote(远程)TSAP 地址正好相反对 应。

# PC Access-通过 Modem (调制解调器) 通讯

PC Access 通过 Modem 与 S7-200 PLC 通讯, S7-200 必须使用 EM241 (Modem) 模块, PC 机上也要安装 Modem。

## 第一步: 设置 Modem 通讯连接

鼠标右键点击 MicroWin 访问点,进入 Set PG/PC Interface 对话框,选择 PC/PPI cable (PPI),并进入 Properties (属性)/Local Connection, 勾选"Modem connection (调制解调器连接)"。

| Properties - PC/PPI cable | (PPI)  | ×    |
|---------------------------|--------|------|
| PPI Local Connection      |        |      |
|                           |        |      |
| Connection to:            | COM1 💌 |      |
| Modem connection          |        |      |
|                           |        |      |
|                           |        |      |
|                           |        |      |
|                           |        |      |
|                           |        |      |
|                           |        |      |
| OK Default                | Cancel | Help |
|                           |        |      |

图 1. 设置本地(PC 机)的 Modem 连接

## 第二步: 配置本地调制解调器

鼠标右键点击 MicroWin 访问点,进入 Modem > Configure 进行配置

| TEST.po   | :a - <b>5</b> 7-200 PC | Access     |          |      |
|-----------|------------------------|------------|----------|------|
| File Edit | View Status            | Tools Help |          |      |
| 🗋 🗅 😅 (   | - X 🖻                  | 9 ×   Et   | <b>5</b> |      |
| 🗆 😼 TES   | Τ                      |            | Name     | Ado  |
| - 2       | What's New             |            |          |      |
| <b>.</b>  | MicroWin(MODE          | M)         |          |      |
|           | Cut                    | Ctrl+X     |          |      |
|           | Сору                   | Ctrl+C     |          |      |
|           | Paste                  | Ctrl+∀     |          |      |
| New PLC   |                        |            |          |      |
|           | Modem                  |            | ▶ Config | jure |
|           | PG/PC Interf           | ace        | Conne    | ect  |

图 3. 进入 Modem Configure...

# 第三步:添加新的 Modem 连接

| Modem Connection Settir          | igs                                   |     |                  | ×     |
|----------------------------------|---------------------------------------|-----|------------------|-------|
| General                          |                                       |     |                  |       |
| Connections                      |                                       |     |                  |       |
|                                  |                                       |     | Add              |       |
|                                  |                                       |     | Remove           |       |
|                                  |                                       |     | Settings         |       |
| Current: No Cu<br>Default: No De | rrent connection<br>efault connection |     | Set Default      |       |
| Dialing From                     |                                       | Dia | aling Properties |       |
|                                  |                                       |     |                  | Close |

图 4. 添加新的 Modem 连接

## 第四步:选择 Modem

| Add Mod         | lem Connection Wizard                                                                                                    |
|-----------------|----------------------------------------------------------------------------------------------------|
| Loca<br>N<br>u: | I Connection<br>ame the connection, select a local modem, and check the box if you are connecting<br>sing a Cell phone modem.                                                                                              |
| a. [t           | ype a name you want for this connection:<br>1                                                                                                    |
| b. 4            | elect the local modem.  Agere Systems AC'97 Modem  Agere Systems AC'97 Modem  Sador Ar Modem  JSB optiPoint 500-600 modem  and in the list above. Salet it as the local                                                    |
| m<br>W          | odem on this system so it will appear in the list above. Select it as the local<br>iodem and check the box below to obtain specific configuration options in this<br>izard.<br>Use this local modem as a Cell phone modem. |
|                 |                                                                                                    |
|                 | <prev next=""> Cancel</prev>                                                                                                    |

图 5. 选择本地计算机 Windows 系统中的 Modem

图中: a、命名 Modem 连接

B、选择 PC 机上所使用的 Modem

# 第五步: 输入所连接的远程站电话号码

| Add Modem Connection Wi                                         | ard                                                                                | ×                                               |
|-----------------------------------------------------------------|------------------------------------------------------------------------------------|-------------------------------------------------|
| Phone Number to Dial<br>You must specify the ph                 | one number of the remote station you                                               | wish to connect to.                             |
| Type the phone numbe<br>computer to determine<br>dialing rules. | of the remote station you are connect<br>utomatically how to dial from different l | ing to. If you want your<br>ocations, check Use |
| Area code:                                                      | Phone number:                                                                      |                                                 |
|                                                                 | 8888                                                                               | a.                                              |
| Country/region code:                                            |                                                                                    |                                                 |
| United States of Ameri                                          | a (1)                                                                              |                                                 |
| 🔲 Use dialing rules                                             |                                                                                    |                                                 |
| Number to dial:                                                 | 8888                                                                               |                                                 |
|                                                                 |                                                                                    |                                                 |
|                                                                 |                                                                                    |                                                 |
|                                                                 |                                                                                    |                                                 |
|                                                                 |                                                                                    |                                                 |
|                                                                 | <prev< td=""><td>Next&gt; Cancel</td></prev<>                                      | Next> Cancel                                    |
|                                                                 | 国、松、日石                                                                             |                                                 |

图 6. 输入号码

# 第六步:完成 Modem 配置

| Add Modem Connection Wizard                                                                              |                                                                                                    | ×                                 |
|----------------------------------------------------------------------------------------------------|----------------------------------------------------------------------------------------------------|-----------------------------------|
| Finished<br>The wizard is ready to create                                                                | your connection.                                                                                    | <b>9</b>                          |
| Name of connection:                                                                                      | et al.                                                                                              |                                   |
| l ype of connection:                                                                                     | Standard modern                                                                                     |                                   |
| Phone number:                                                                                            | 3888                                                                                                |                                   |
| 10-bit Timeout:                                                                                          | 7000                                                                                                |                                   |
| Click Finish to save the connecti<br>information. To edit this connecti<br>Modem Connection Wizard agair | on, Cancel to abort without saving, or Back to<br>on later, select it, and click the Settings butto | o edit the above<br>on to run the |
|                                                                                                    | <prev finis<="" td=""><td>h Cancel</td></prev>                                                      | h Cancel                          |

图 7. 完成 Modem 配置

# 第七步:关闭 Modem 连接设置窗口

| Modem Connection Settings  | ×                 |
|----------------------------|-------------------|
| General                    |                   |
| Connections                |                   |
| 🖓 t1 (Default)             | Add               |
|                            | Remove            |
|                            | Settings          |
| Current: t1<br>Default: t1 | Set Default       |
| Dialing From               |                   |
| New Location D             | ialing Properties |
|                            | Close             |

图 8. 已设置完成的 Modem 连接

## 第八步: 启动 Modem 连接

PC Access 软件不会自动连接 Modem,需要用户自己右击 MicroWin 访问点操作 Modem > Connect 进行连接,中断连接的操作也相似。

| 📻 TEST.pca - S7-200 PC Access |                |        |           |  |
|-------------------------------|----------------|--------|-----------|--|
| File Edit View Stal           | tus Tools Help |        |           |  |
| 🗅 😅 🖬 👗 🏷 📑 🏹                 |                |        |           |  |
| 🖃 📲 TEST                      |                | Name   | Add 🛆     |  |
| 🛛 🔄 What's New                | /              | PLC1   |           |  |
| 🖻 🖳 MicroWin(M                |                |        | 1         |  |
| 🕂 🖳 🖳 PLC1                    | Cut            | Ctri+X |           |  |
| 🗄 – 🌆 PLC2                    | Сору           | Ctrl+C |           |  |
| 🗄 📲 PLC3                      | Paste          | Ctrl+V |           |  |
| 🕂 📲 PLC4                      | Now DLC        |        |           |  |
| 🕂 📲 PLC5                      | New PLC        |        |           |  |
| 🗄 📲 PLC6                      | Modem          | •      | Configure |  |
| 🗄 📲 PLC7                      | PG/PC Interfa  | ce     | Connect   |  |
| 主 🖓 🔁 PLC8                    |                |        |           |  |

图 9. 发起 Modem 连接